# **Autodesk Inventor Publisher Project 2**

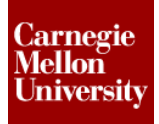

#### 2 Annotation and Appearance

The following section will give an overview of document annotation and appearance. Adding annotations to your snapshots provides information about the assembly that cannot be shown visually. Properties of the Autodesk Inventor<sup>®</sup> models can be directly retrieved into a callout. Arrows can emphasize movement. Adding annotation and changing appearance settings can greatly enhance your documentation story.

#### 2.1 Project 2

- 1. Open Clamp-ANNOTATE.ipb
- 2. Click on the Document storyboard bread crumb on the Storyboard Editor

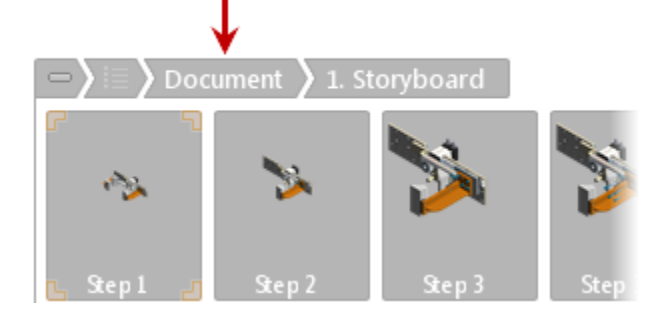

3. Rename the existing storyboard: Disassemble

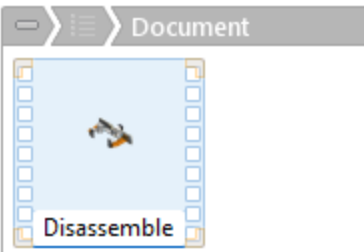

# **Autodesk Inventor Publisher Project 2**

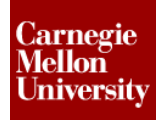

- 4. Copy to create duplicate storyboard
  - Right-click on the *Disassemble* storyboard, select Copy

| e Reverse Storyboard |  |
|----------------------|--|
| Clipboard            |  |
| 🖺 Сору 🔶             |  |
| 💦 Cut                |  |
| 🖳 Paste              |  |
| 🗙 Delete             |  |
| 🕨 Play               |  |
| Disassemble          |  |

Right-click on the *Disassemble* storyboard, select Paste

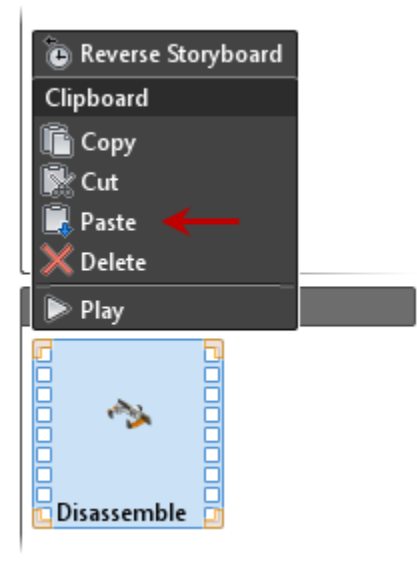

Rename the new copied storyboard: Assemble

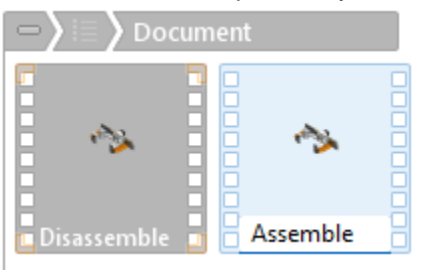

# ME 24-688 – Week 15 Autodesk Inventor Publisher Project 2

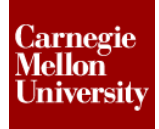

5. Right-click the Assemble storyboard and select Reverse Storyboard to reverse all the steps

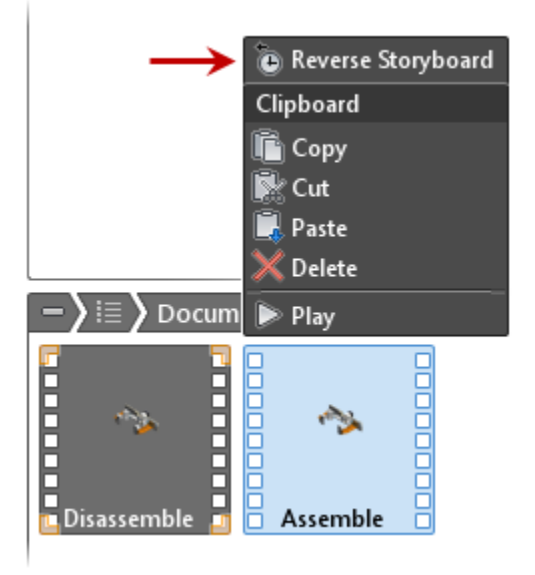

- 6. Double click the Assemble storyboard to activate it.
- 7. Right like the first snapshot thumbnail, select Activate

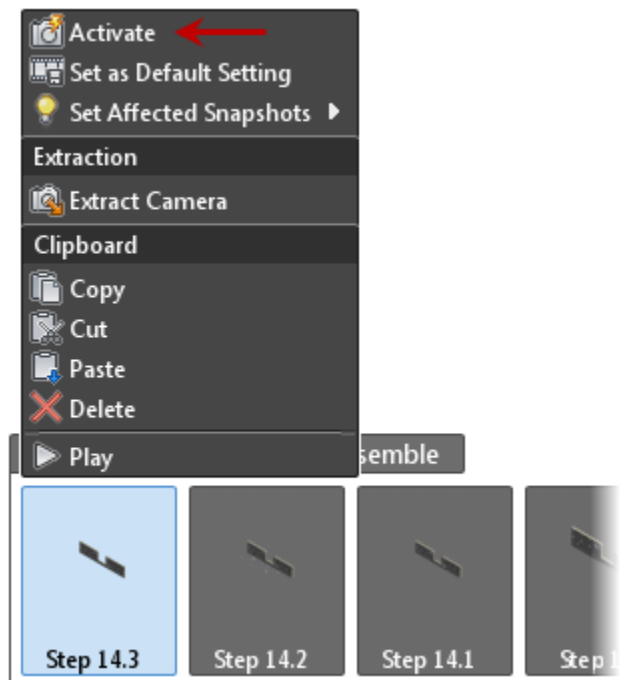

The first snapshot is now Step 14.3 because the storyboard was reversed

8. Add property associated callout annotation to snapshot

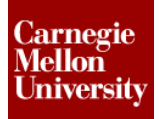

### **Autodesk Inventor Publisher Project 2**

- Start the Callout tool
  - Home tab | Annotation panel | Callout

| ρ             | A          | 🧔 Detail View | ├──  Linear 👻          |
|---------------|------------|---------------|------------------------|
| _∳<br>Callout |            | Parts List    | 🕫 Annotations Layout 🔹 |
| Callout Label | 🥂 Linear 🔹 | 🔜 Image 🔹     |                        |
| Annotation    |            |               |                        |

Select the base plate component and then place the callout location

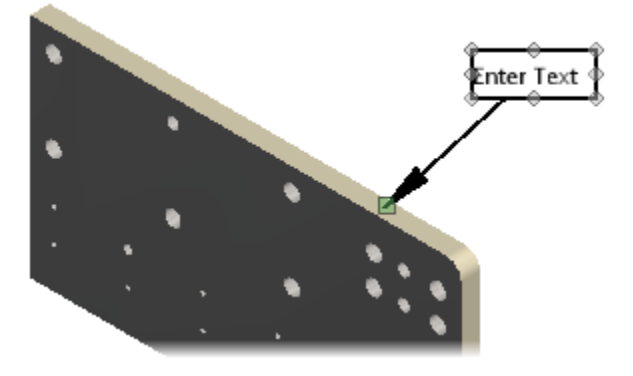

Set callout associate property to Part Number
 Annotation panel | Associate Property panel | Part Number

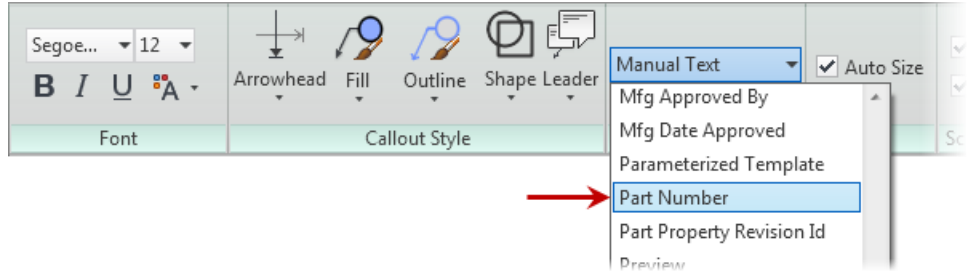

Change the callout shape
 Annotation panel | Callout Style panel | Shape | Slot

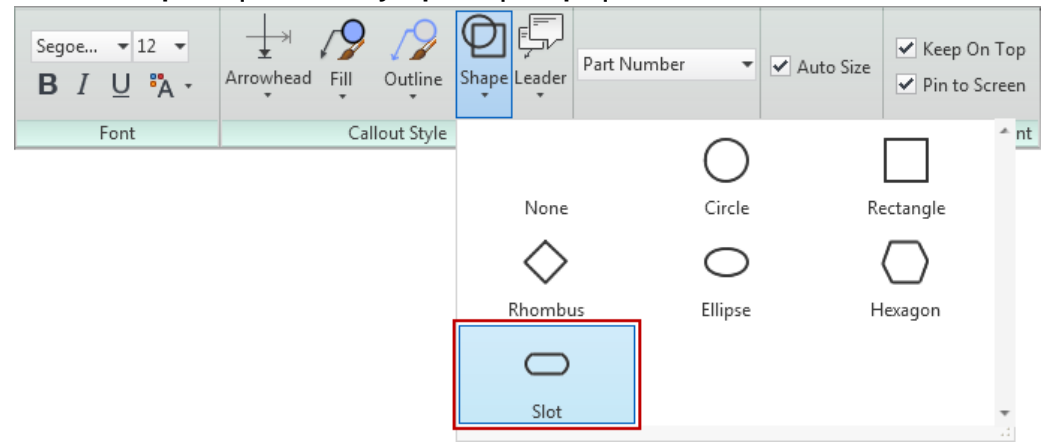

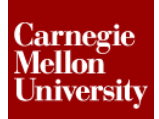

# **Autodesk Inventor Publisher Project 2**

Change the Font style
 Annotation panel | Font panel

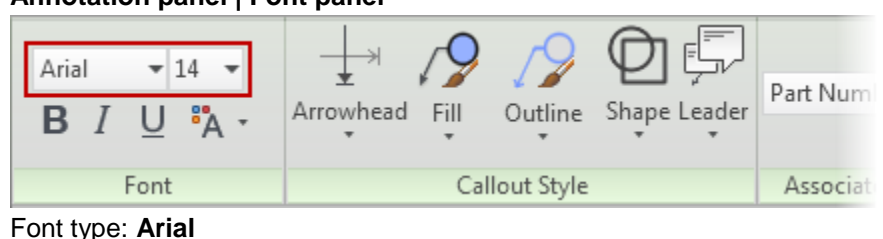

Font type: **Arial** Font size: **14** 

If needed, adjust the callout with the grips

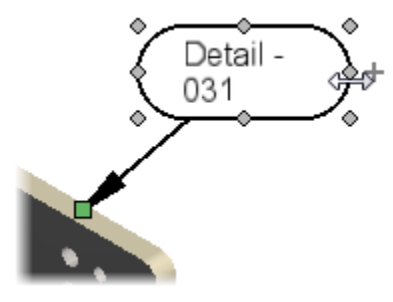

Completed callout

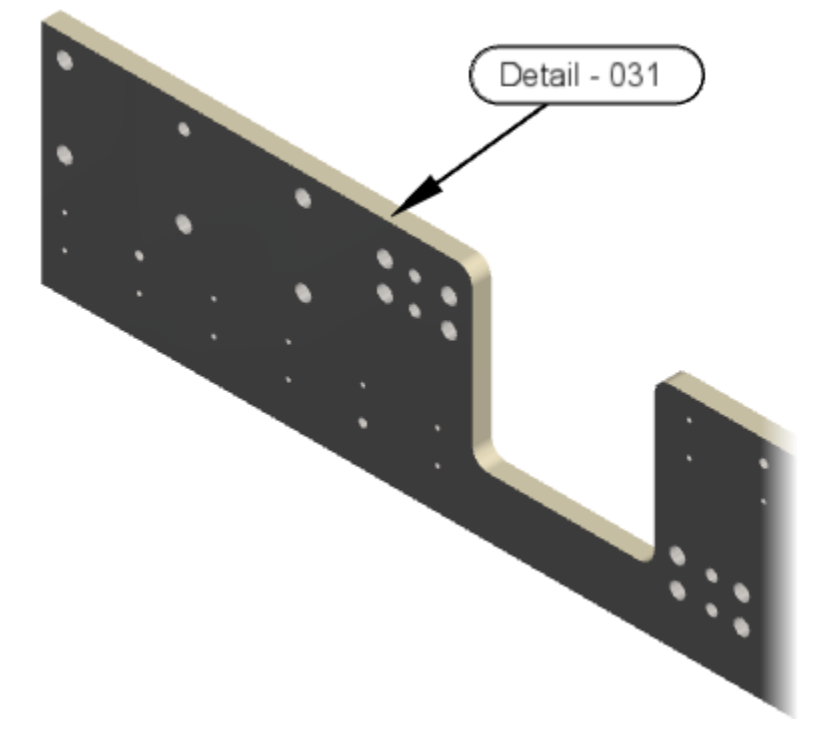

- 9. Add manual text callout
  - Double-click the second snapshot thumbnail to activate it (*Step 14.2*)

# **Autodesk Inventor Publisher Project 2**

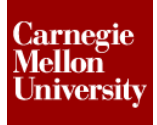

- Start the **Callout** tool
- Select one of the ISO 8733 6x20 pull dowels, then place the callout
- Change the Associate Property value to Manual Text
- Click the callout and type text: ISO 8733 6x20 (4) PLC'S

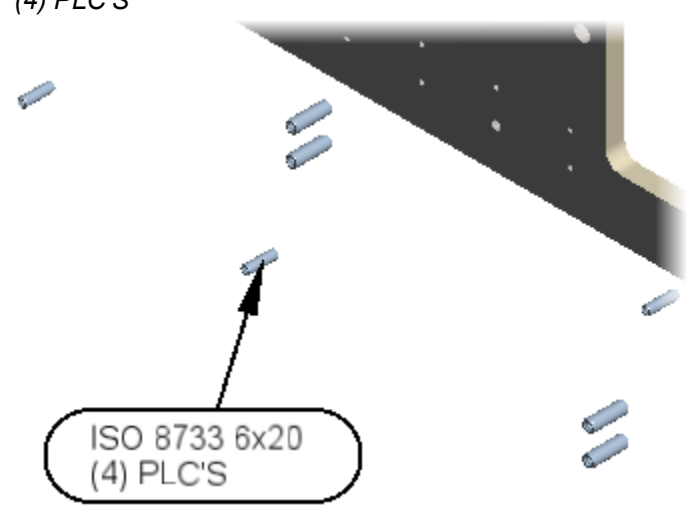

**NOTE:** Callout shape and font style will remain from the last setting change If the shape or font is not correct, repeat setting steps from step 8.

10. Repeat callout steps for ISO 8733 8x24 pull dowels

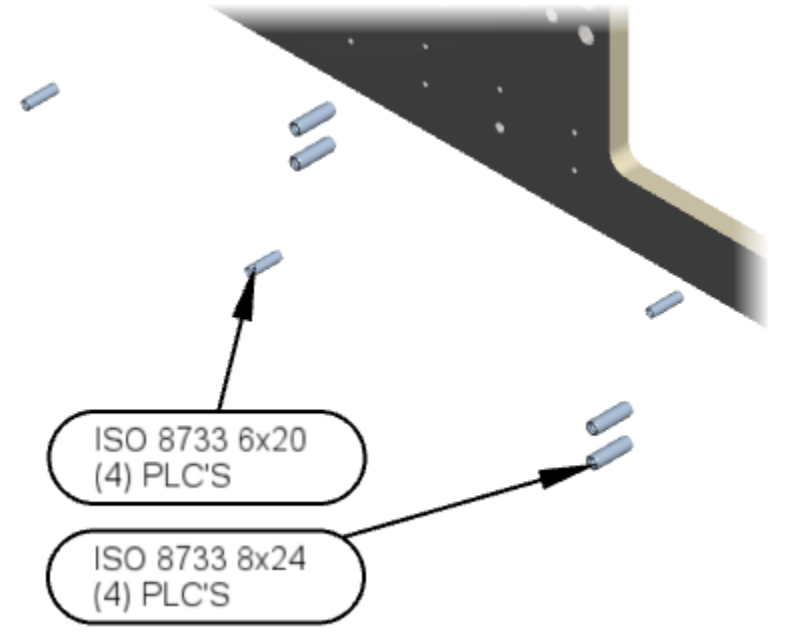

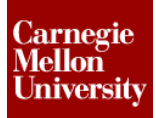

# **Autodesk Inventor Publisher Project 2**

- 11. Add Label
  - Start the Label tool
     Home tab | Annotation panel | Label

| ρΔ      | 🕖 Detail View | ──  Linear 👻 |                        |
|---------|---------------|--------------|------------------------|
| Callout |               | 🗐 Parts List | 🕫 Annotations Layout 🔹 |
| canout  | Cuber         | 🥂 Linear 🔹   | 🔜 Image 🔹              |
|         |               | Annotat      | tion                   |

- Place label within the Publish Area
- Enter text: Press Pull Dowels
   Minimum Depth 1-1/2 Times
   Diameter Value

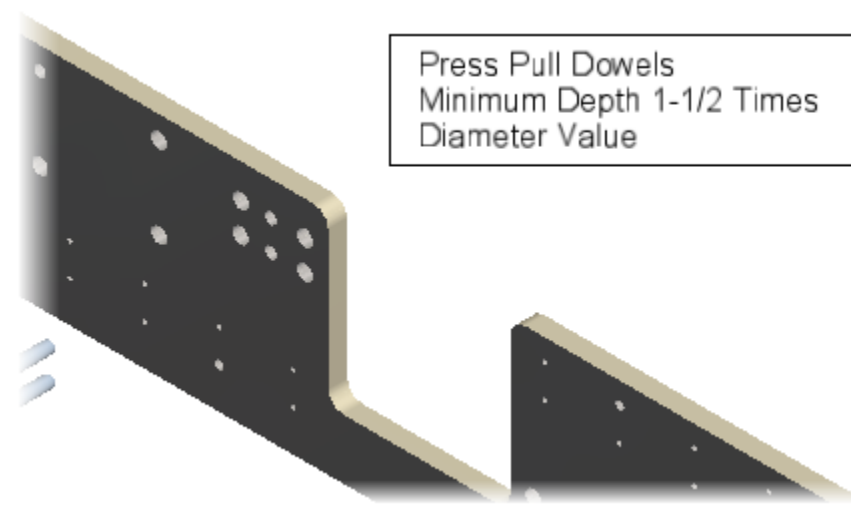

# Autodesk Inventor Publisher Project 2

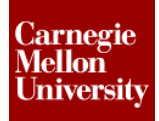

12. Completed Snapshot with callouts and label

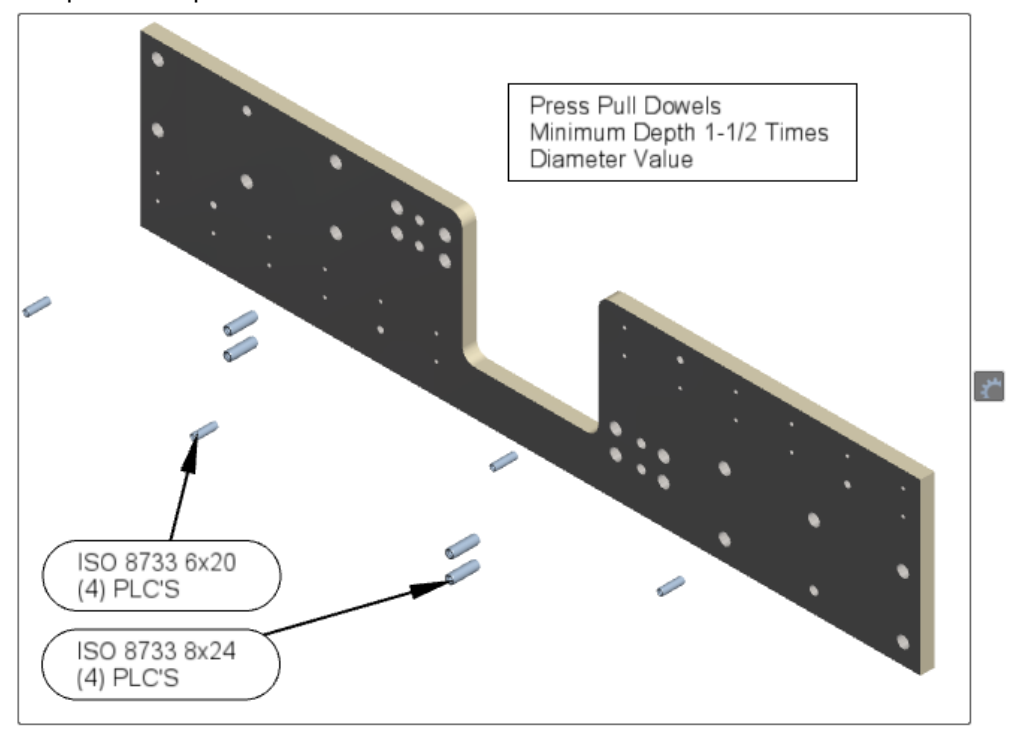

- 13. Add callout with multiple leader arrows
  - Double-click the fifth snapshot thumbnail to activate it (Step 13.3)
  - Select one of the *Detail 037* weldment, then place the callout

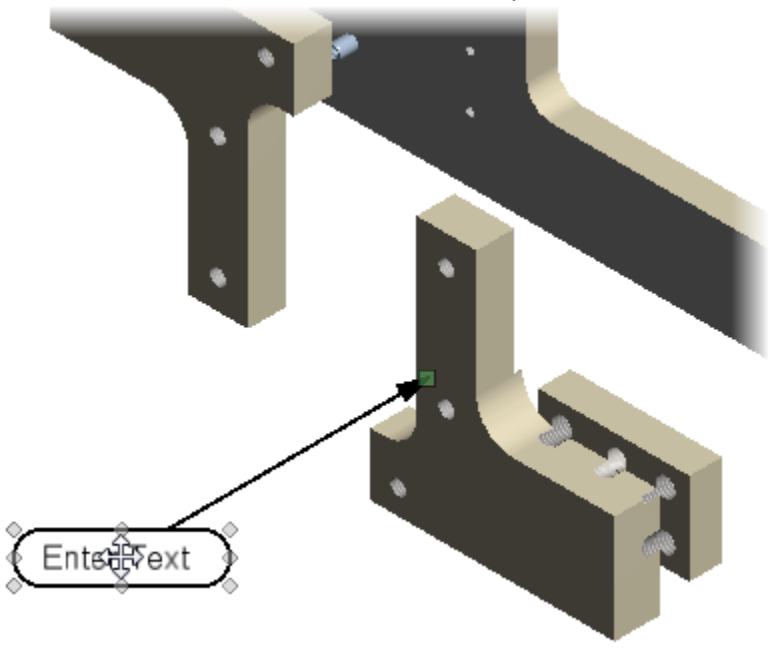

# **Autodesk Inventor Publisher Project 2**

- Change the Associate Property value to Manual Text (if not already set)
- Click the callout and type text: Detail – 037
- Select the callout, then click-hold the "plus sign" next to the callout and drag out an additional leader arrow

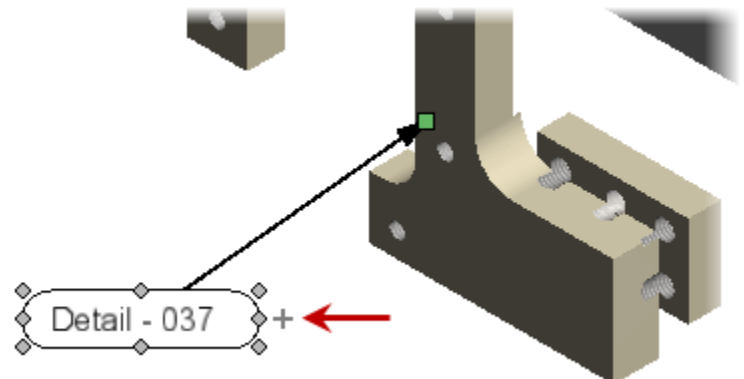

Place the arrow to the other Detail - 037 weldment component

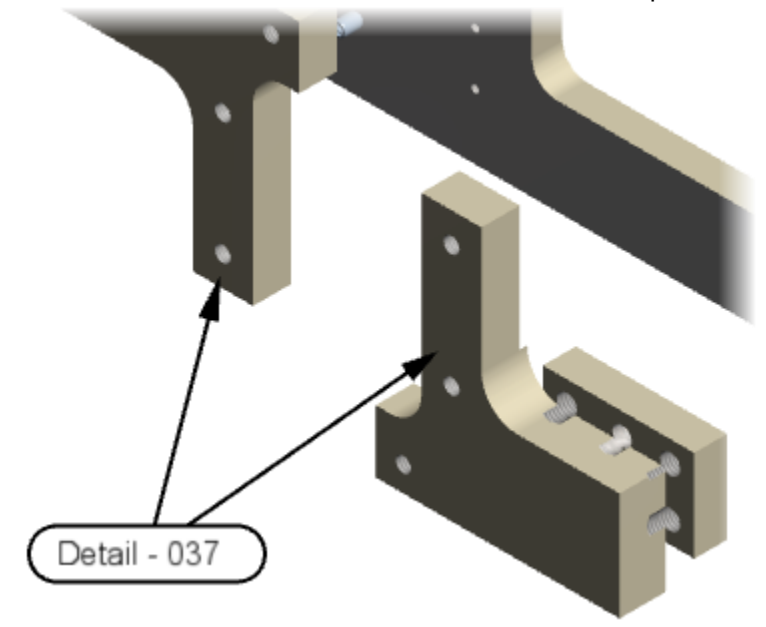

#### 14. Add linear arrow to snapshot

Double-click the snapshot thumbnail for Step 7.6 to activate it

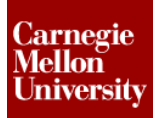

#### **Autodesk Inventor Publisher Project 2**

 Start the Linear Arrow tool from the ribbon Home tab | Annotation panel | Linear
 A Detail View H Linear •
 Parts List Annotations Layout •
 Callout Label View Linear •
 Image •
 Annotation

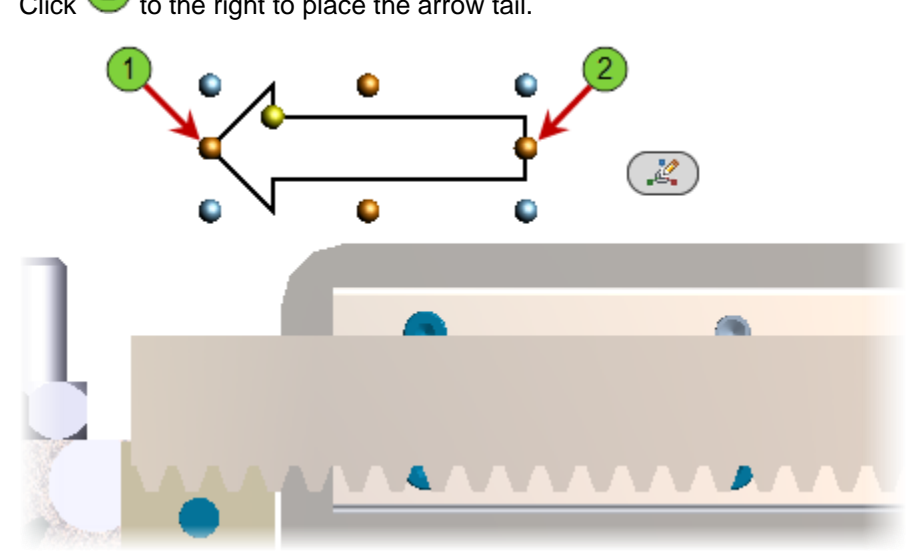

Drag the arrow down onto the rack component. Notice it is hidden behind the model.
 NOTE: Annotation items are placed in 3D space

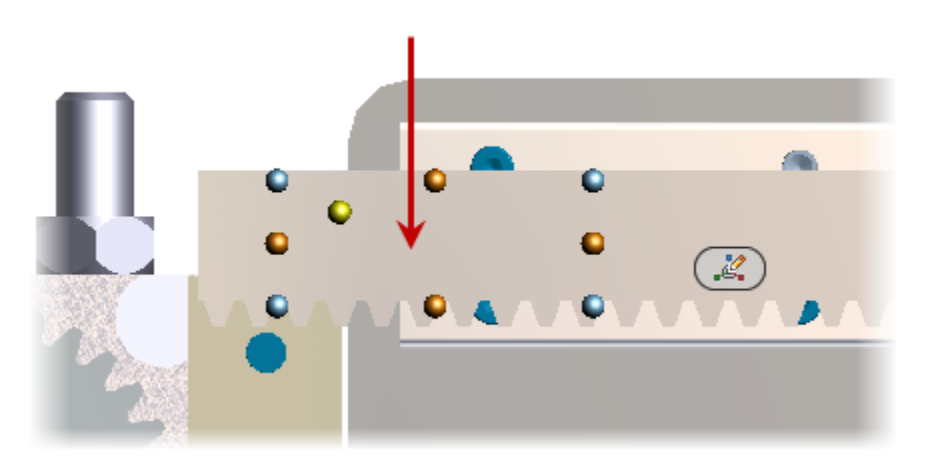

# **Autodesk Inventor Publisher Project 2**

Toggle the Keep On Top check box Off then On to display the arrow on top of the model Annotation tab | Screen Placement panel | Keep On Top

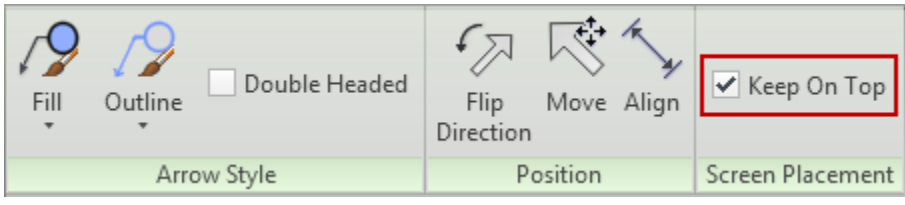

■ Using the grip points the arrow can be resized to fit within the Rack component

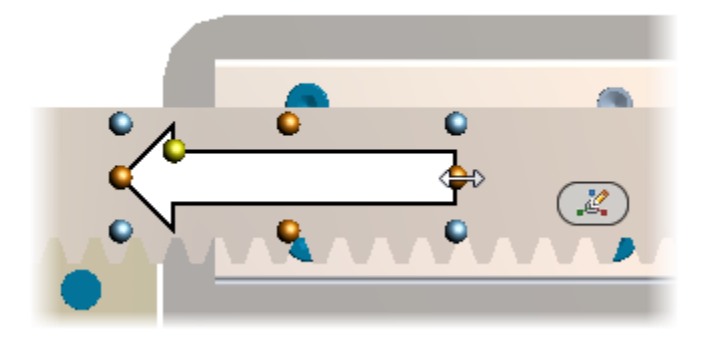

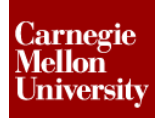

# **Autodesk Inventor Publisher Project 2**

With the arrow selected, change the fill color to Green
 Annotation tab | Arrow Style panel | Fill | Color | Green

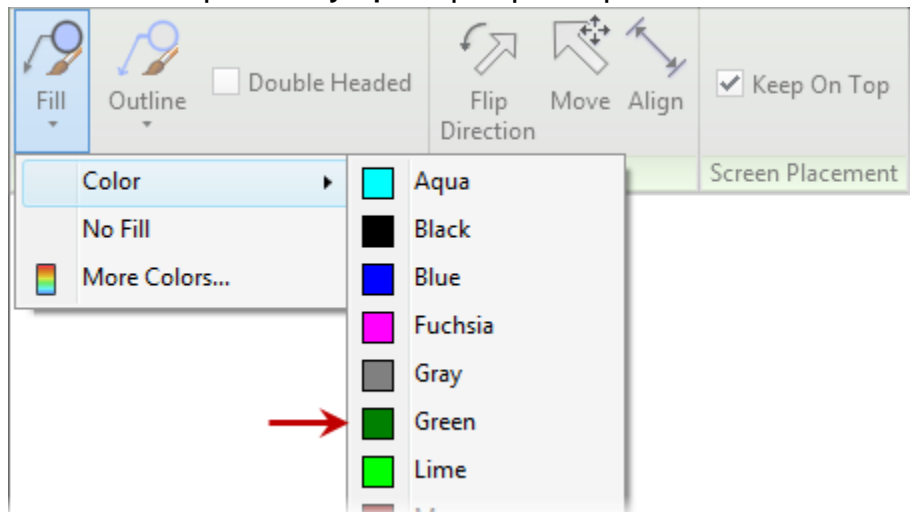

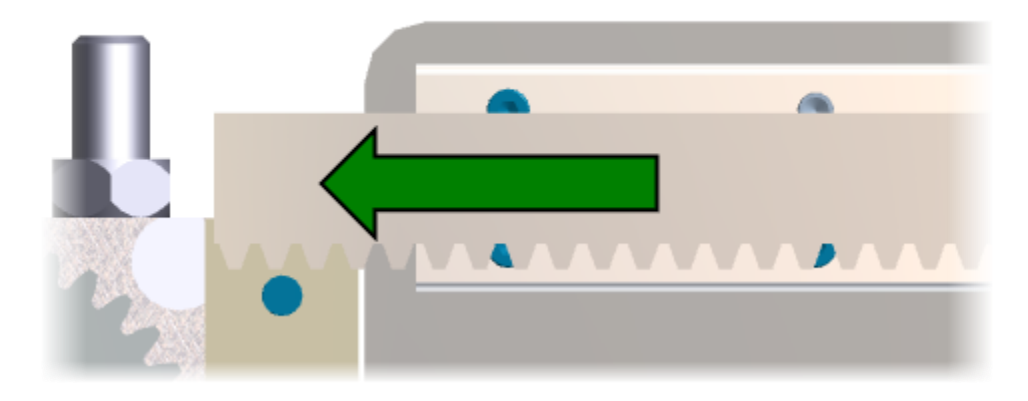

- 15. Add circular arrow to snapshot
  - Start the Circular Arrow tool from the ribbon
     Home tab | Annotation panel | Circular

| ρ             | Δ          | 👂 Detail View | ⊷  Linear ÷            |
|---------------|------------|---------------|------------------------|
| Callout       |            | Parts List    | 🕼 Annotations Layout 🔹 |
| Callout Laber | 🥂 Linear 🔻 | 🔜 Image 🔹     |                        |
|               |            | Linear 🖓      | ion                    |
|               |            | R Circular    |                        |

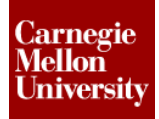

### **Autodesk Inventor Publisher Project 2**

- Drag the arrow down onto the Pinion Gear component.
- Toggle the **Keep On Top** check box Off then On to display the arrow on top of the model
- Using the grip points the arrow can be resized to fit within the Pinion Gear component

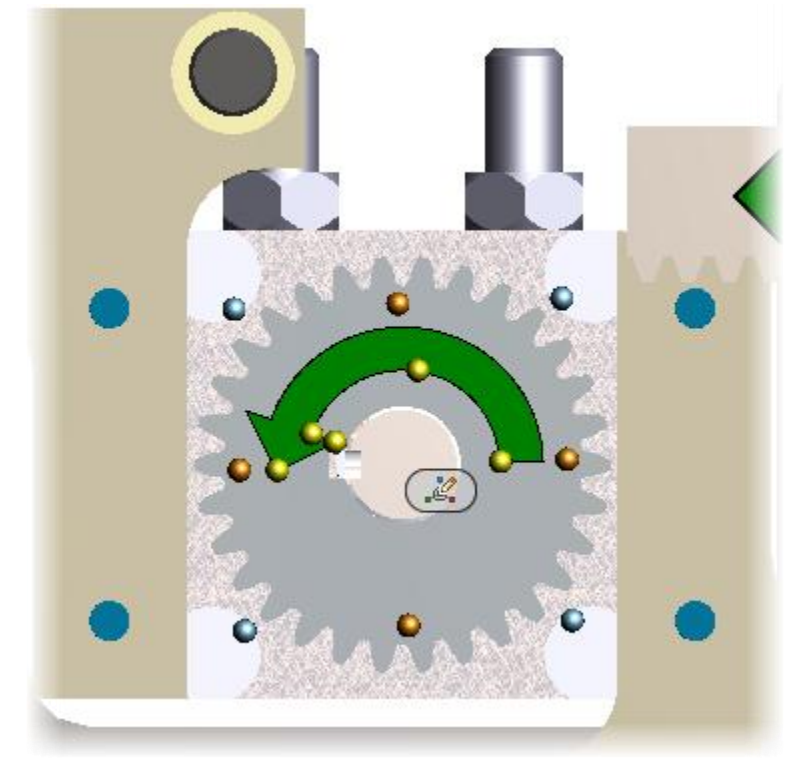

- Change the fill color to Green it if isn't already
- 16. Extract Camera from snapshot thumbnail Step 7.5 to reset the view in Step 7.6

# **Autodesk Inventor Publisher Project 2**

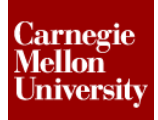

#### 17. Add Label

- Start the Label tool
- Place label within the Publish Area
- Enter text: Align Rack To Pinion Gear

#### 18. Complete Snapshot

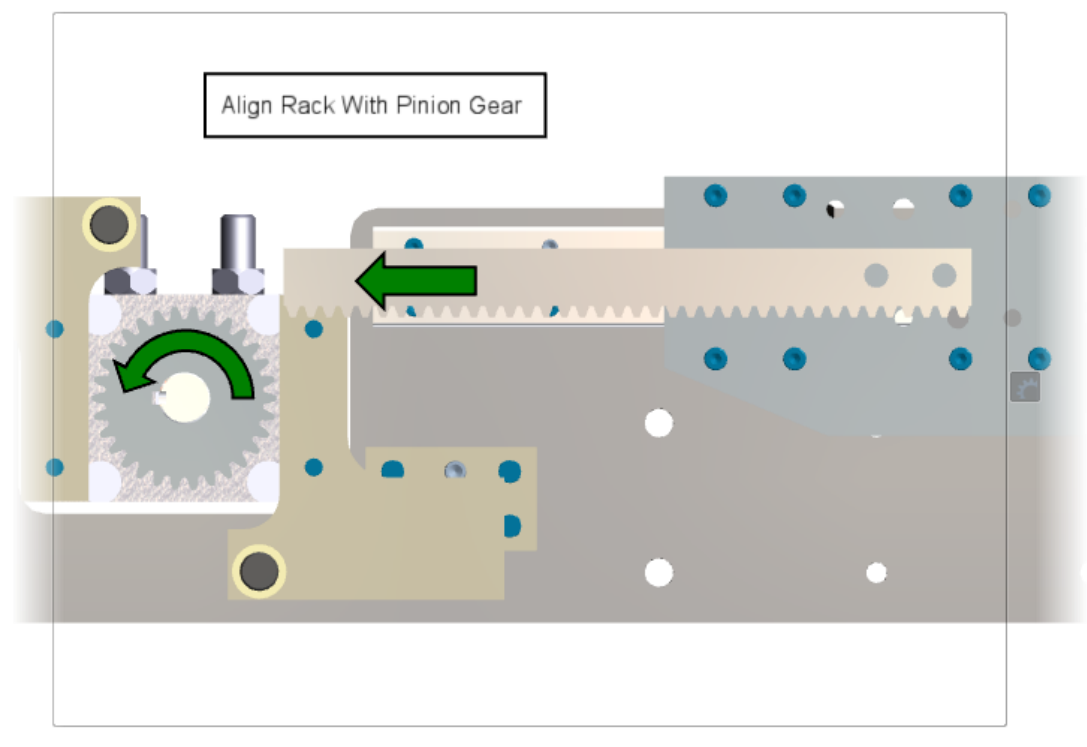

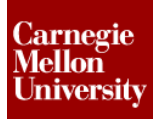

# **Autodesk Inventor Publisher Project 2**

By default, changes only change the active snapshot.
 Right-click the first snapshot thumbnail (*Step 14.3*) then select
 Set Affected Snapshots | Within Storyboard | All Snapshots

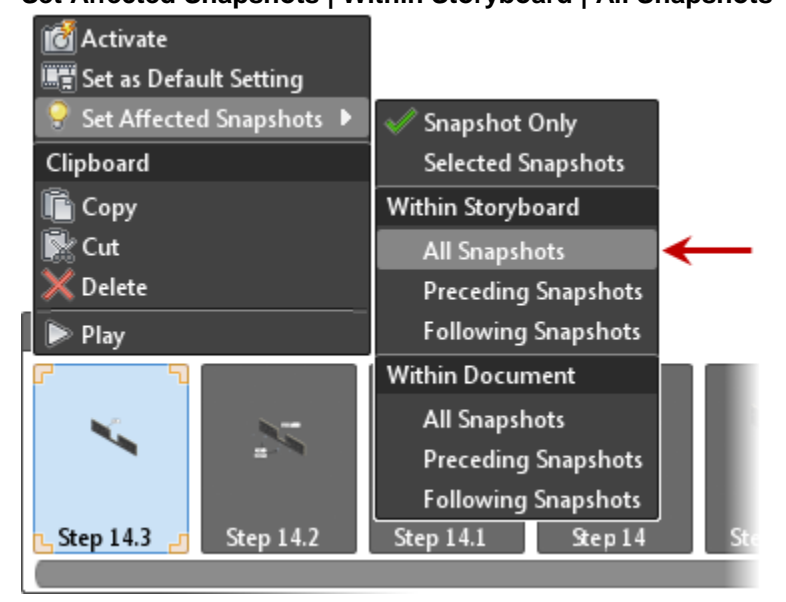

20. Select the base plate component in the Graphics Window then click Material.

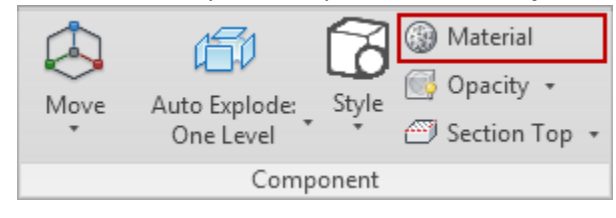

21. Click the Appearance button then Autodesk Library.

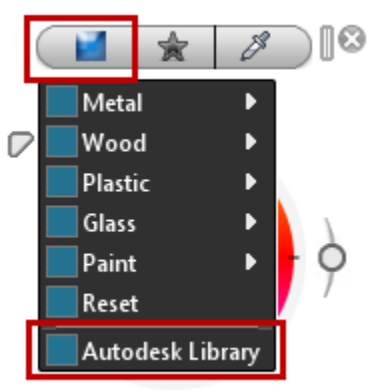

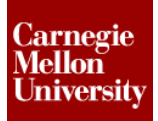

### **Autodesk Inventor Publisher Project 2**

22. Select Metal, pick Curtain Wall – Stainless Steel.

Close the Material Library and press ESC to cancel the Material tool.

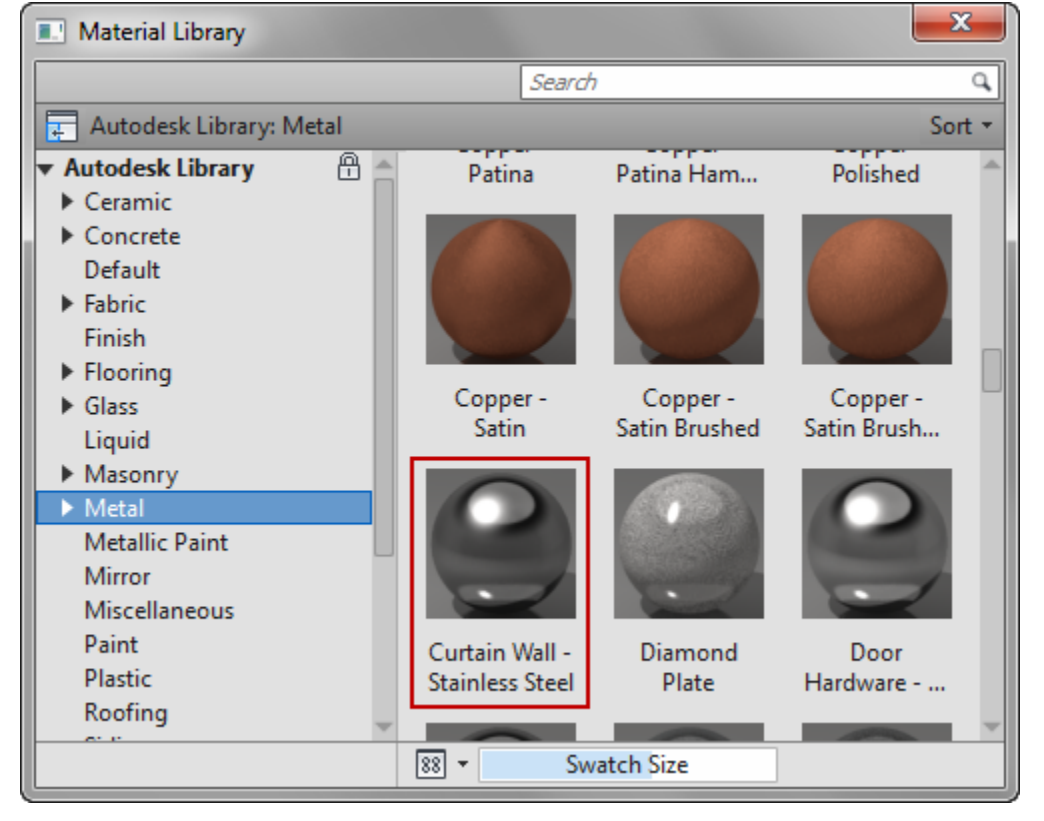

- 23. Activate the last snapshot (Step 1), see that material change was applied to the entire storyboard.
- 24. Add a label to the last snapshot
  - Start the Label tool
  - Place the label within the **Publish Area**
  - Enter the following text: *CLAMP ASSEMBLY IS NEARLY SYMMETICAL REPEAT ASSEMBLT STEP FOR LEFT HAND SIDE*

# ME 24-688 - Week 15 **Autodesk Inventor Publisher Project 2**

| Use the following Font, Shape, and Fill settings:           |              |            |            |          |                                                     |
|-------------------------------------------------------------|--------------|------------|------------|----------|-----------------------------------------------------|
| Arial • 14 •<br><b>B</b> <i>I</i> <u>U</u> <sup>®</sup> A • | Fill Outline | D<br>Shape | ✓ Au       | uto Size | <ul><li>Keep On Top</li><li>Pin to Screen</li></ul> |
| Font                                                        | Color        |            | Aqu        |          | ua nt                                               |
|                                                             | No Fill      |            |            | Bla      | ck                                                  |
|                                                             | More Color   | 'S         | Blue       |          | e                                                   |
|                                                             |              | Fuc        |            | Fue      | thsia                                               |
|                                                             |              | Gray       |            | y I      |                                                     |
|                                                             |              | Green      |            | en       |                                                     |
|                                                             |              |            |            | ne       |                                                     |
|                                                             |              |            |            | Ma       | roon                                                |
|                                                             |              |            |            | - Na     | 107                                                 |
| Arial • 14 •<br><b>B</b> <i>I</i> <u>U</u> <sup>®</sup> A • | Fill Outline | D<br>Shape | 🗹 Au       | uto Size | <ul><li>Keep On Top</li><li>Pin to Screen</li></ul> |
| Font                                                        | Label Style  |            |            |          | $\frown$                                            |
|                                                             |              |            |            |          | $\bigcirc$                                          |
|                                                             |              | None       |            |          | Circle                                              |
|                                                             |              | $\diamond$ |            |          | $\bigcirc$                                          |
|                                                             |              | Rhombus    |            | us       | Ellipse                                             |
|                                                             |              |            | $\bigcirc$ |          |                                                     |
|                                                             |              |            | Slot       |          |                                                     |
|                                                             |              |            | 5101       |          |                                                     |

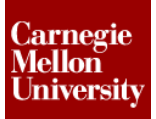

# **Autodesk Inventor Publisher Project 2**

#### 25. Completed Snapshot

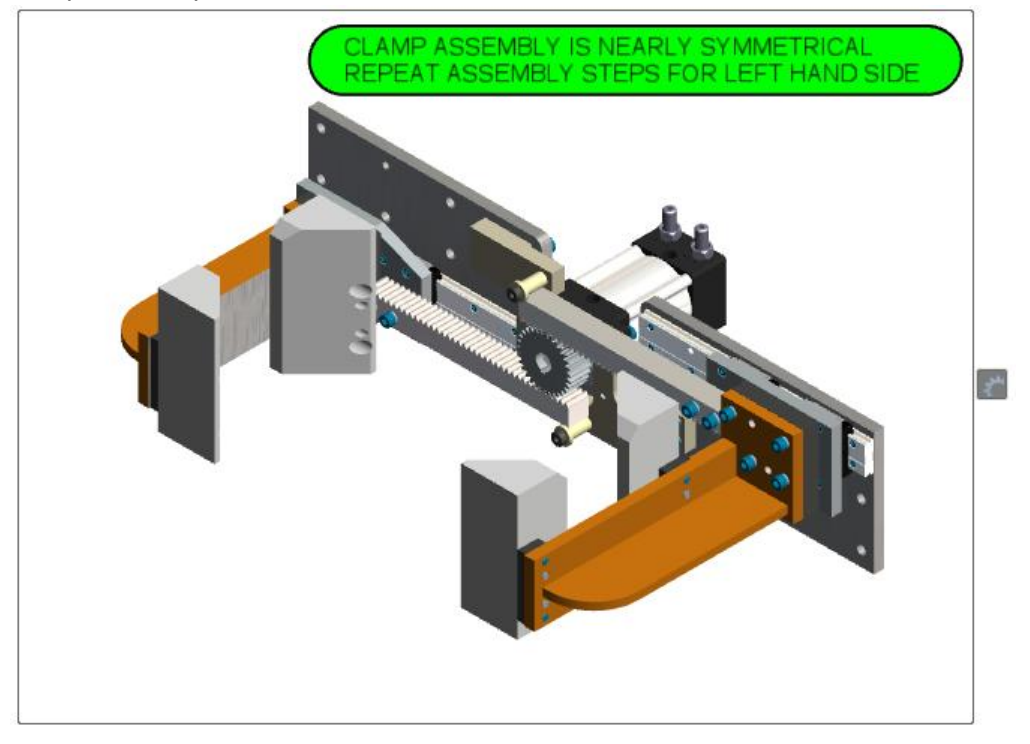

- 26. This completes the project.
  - Optional: Callout out all components and hardware throughout the storyboard
- 27. Close all files. Do not save.